マップル・デ=/タ/レ

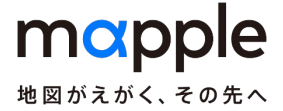

## 地図/検索データを共有フォルダに インストールして利用する方法

※本資料はスーパーマップル・デジタル23を用いて説明しておりますが、

機能・動作は スーパーマップル・デジタル22以降共通です)

【地図/検索データを共有フォルダに収録する】

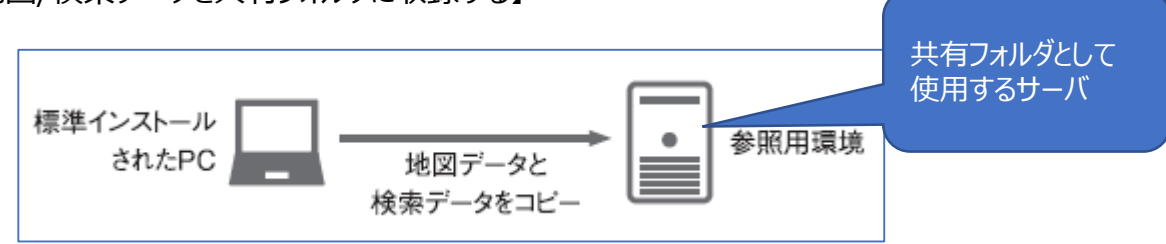

## 【作業手順】

① 最初に1台のPCに標準インストールをします。

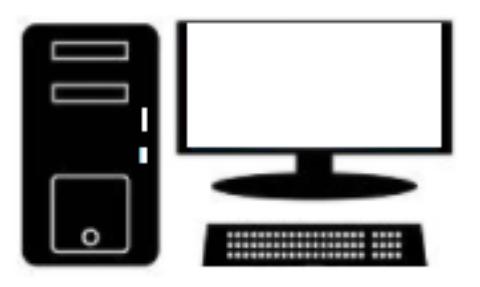

② インストール後「スタート」の「スーパーマップル・デジタル23」の「サーバー同期」を起動すると、「サーバーデータ同期 ツール」が表示されますので、ネットワークドライブを「参照」をクリックし、選択してください。 [同期実行]で共有フォルダにデータファイルをコピーします。

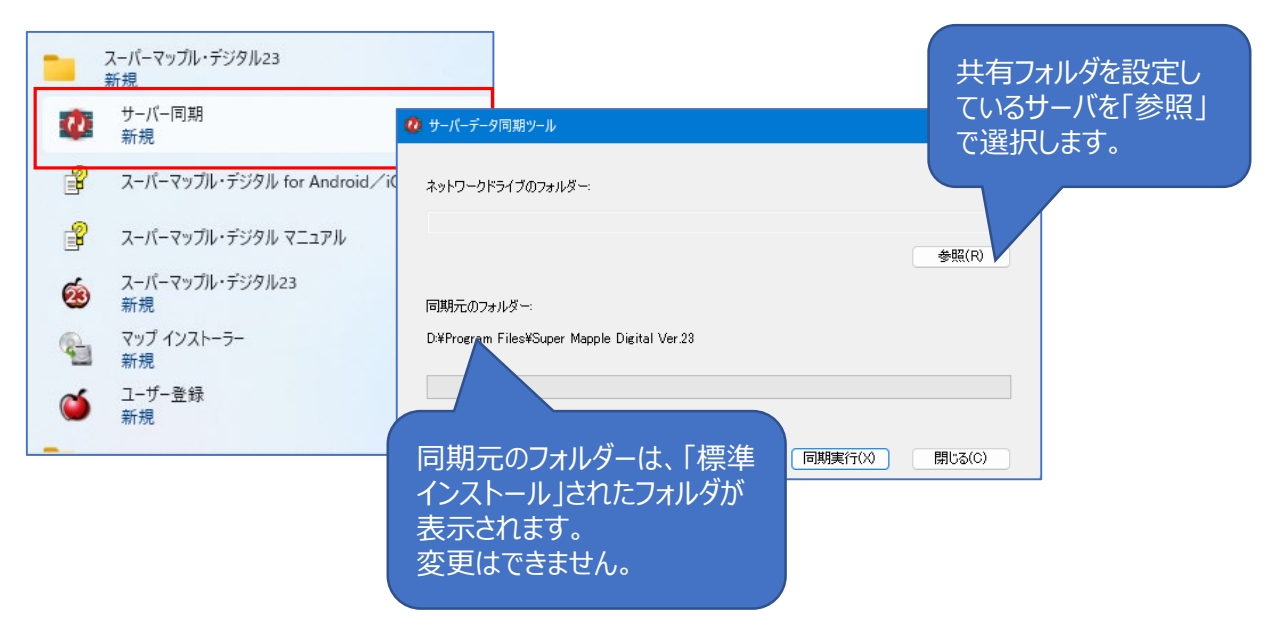

## 【端末側にスーパーマップル・デジタル23をインストールする】

 共有ファルダーの地図/検索データを利用する場合、端末PCには「カスタムインストール」を選択、「すべての地図 データと検索データ」の☑を外し、「次へ」でインストールされます。

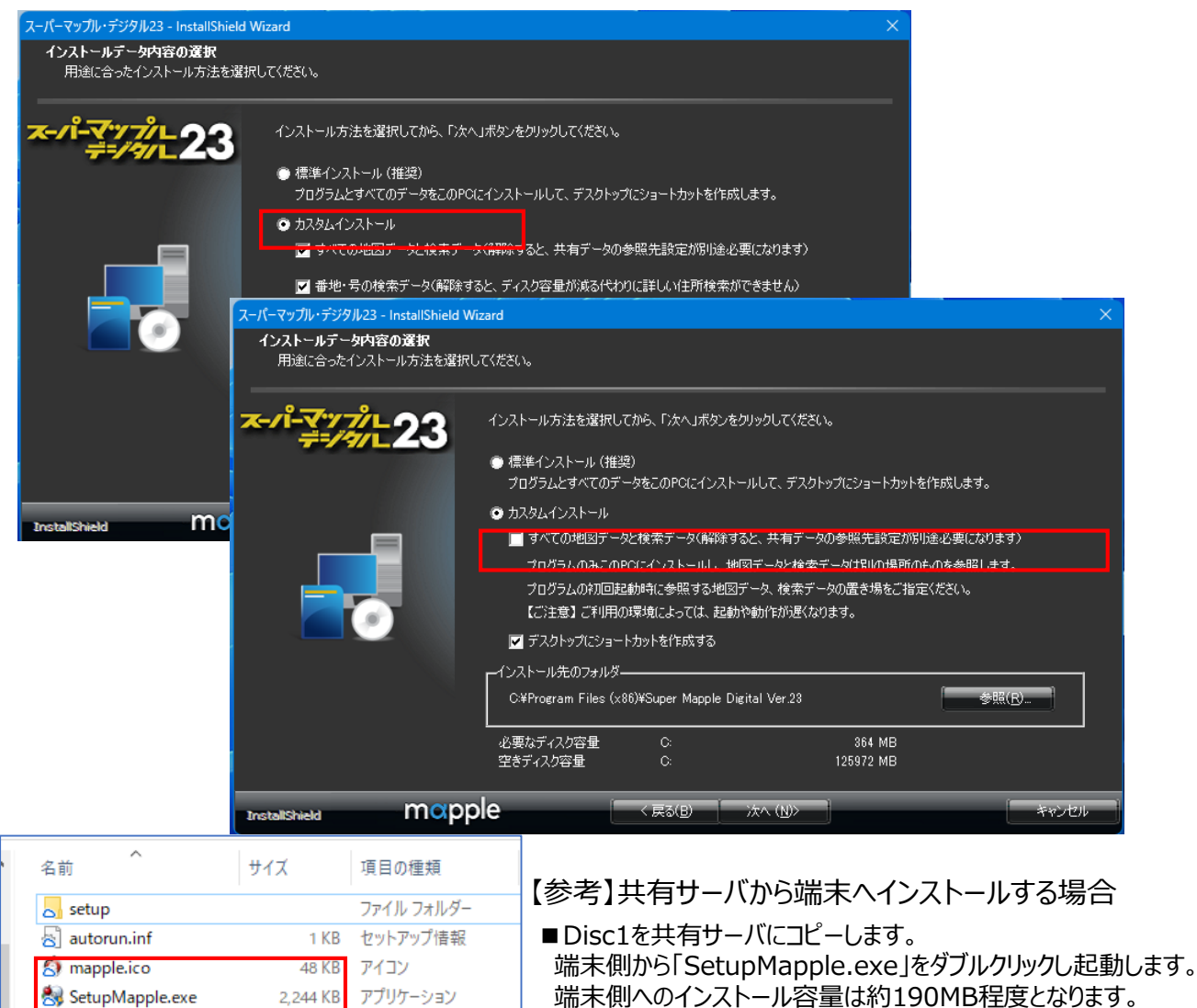

② インストールが完了し、スーパーマップル・デジタル23を起動しますと、共有ファルダーの地図/検索データが収録 されている「フォルダ」を参照し、選択して [OK] をクリックすると、同期され表示されます。

※バージョンにより若干の違いあり。

| 利用する地図・検索データの選択                                           |                | >     | × |
|-----------------------------------------------------------|----------------|-------|---|
| スーパーマッブル・デジタル23の地図・検索データが存在す<br>フォルダー(ネットワークパス)を選択してください。 | <sup>-</sup> 3 |       |   |
|                                                           |                | 参照(R) |   |
|                                                           | OK             | キャンセル |   |

1 KB

構成設定

4 KB テキストドキュメント

😸 SetupMapple.ini

□ はじめにお読みください…

ご注意:動作・操作感は、使用環境により大きく異なることがございますこと、ご了承ください。